# راههای استفاده از سامانه LMS

### « برای دانشجویان »

## معرفى

سامانه ال ام اس Moodle یک بستر نرم افزاری آموزش الکترونیکی است که اجازه می دهد تا استاد و دانشجو در یک بستر الکترونیکی با یکدیگر ارتباط و تعامل داشته باشند. تعدادی از قابلیت های این سامانه به شرح زیر است:

- 🗸 اشتراک گذاری محتوای آموزشی درس نظیر کتاب ها، اسلایدها و ...
  - 🗸 جمع آوری تکالیف درسی
  - 🗸 برگزاری امتحانات درسی از طریق سامانه
  - 🗸 نظرسنجی های از دانشجویان در خصوص مسائل مختلف
- 🗸 ایجاد تالارهای گفتگو در خصوص مسائل مختلف جهت مشارکت دانشجویان
  - 🗸 امکان ارسال پیام بین دانشجویان و اساتید

## برخی از دانشگاه ها و نهادهایی که از مودل استفاده می کنند:

- ✓ دانشگاه تهران <u>https://mooc.ut.ac.ir/lms</u>
  - √ دانشگاه شهید بهشتی http://lms.sbu.ac.ir
- ✓ دانشگاه صنعتی شیراز https://moodle.sutech.ac.ir
  - ✓ دانشگاه زنجان https://moodle.znu.ac.ir
    - https://lms.art.ac.ir
      ✓

### دسترسی و ورود به سامانه

برای ورود به سامانه، از سایت اصلی، بر روی لینک سامانه آموزشی یا LMS کلیک نموده و با استفاده از نام کاربری و رمز عبوری که در اختیارتان هست وارد سامانه شوید.

پس از ورود لیست دروسی که شما در آن ثبت نام شده اید و در سامانه مودل تعریف شده است نمایش داده می شود.

برای دسترسی به محتوای درس بر روی نام هر درس کلیک کنید. تا محتوای درس مطابق شکل زیر نمایش داده شود. محتواها، تمرین های خواسته شده در این بخش قابل مشاهده هستند و با کلیک بر روی هر یک می توانید به آن دسترسی پیدا کنید.

پس از باز کردن هر بخش نظیر یک تمرین درسی مطابق مراحل خواسته شده سامانه، مراحل را دنبال کنید تا به انتها برسید و پیام تایید را دریافت کنید.

## نصب نسخه موبايل سامانه مودل

جهت دسترسی راحتر و اطلاع از پیام ها و اطلاع رسانی های سامانه می توانید نسخه موبایل سامانه را که در دو نســخه Android و iOS موجود اســت را نصــب کنید. بدین منظور در ناحیه پایین ســامانه گزینه "دریا فت نرم افزار تلفن همراه" را کلیک نموده یا به آدرس <u>https://download.moodle.org/mobile</u> مراجعه کنید.

با توجه به اینکه نصب برنامه از Google Play از ایران امکان پذیر نیست برای نصب نسخه اندروید بر روی لینک download apk مطابق شکل زیر کلیک کنید. برای نصب نسخه iOS بر روی لینک App Store کلیک کنید.

| Mod<br>Educ                                                                                                    | odle<br>atic | e M<br>on<br>7 11 | obile                                                          |     |
|----------------------------------------------------------------------------------------------------|--------------|-------------------|----------------------------------------------------------------|-----|
| rrier ♥ 8:52 AM                                                                                                    | Q,           | Carrier 🗢         | 8:57 AM<br>All sections                                        |     |
| Timeline Courses                                                                                                   |              | Welco             | me to Psychology in Cinema                                     |     |
| Exam Preparation                                                                                                   | :            | Messa             | ge from your tutor:                                            | CI. |
| This course focuses on the ways in which psychos<br>represented in the films in terms of macro. plot.<br>Show more | is is<br>~   | 2                 | Announcements from your<br>tutor<br>Prior Knowledge assessment | 0   |
| Résumé Writing                                                                                                    | :            | ·                 | Factual recall test                                            |     |
| Elective for students wishing to perfect their résur                                                               | né           |                   | Course chat                                                    | 1   |

پس از نصب App و اجرا کردن آن در مرحله اول آدرس سامانه از شما درخواست می شود. در این کادر

آدرس سامانه را وارد کنید. مثال: moodle.sutech.ac.ir

|                 | loodie                                                                                                    |
|-----------------|----------------------------------------------------------------------------------------------------|
| Please enter th | e URL of your Moodle site. Note that                                                                           |
| t might not be  | configured to work with this app.                                                                              |
|                 | the second second second second second second second second second second second second second second second s |

در صفحه بعد نام کاربری و رمز عبور خود را وارد کنید. وارد کردن این اطلاعات صرفاً یکبار انجام شده و برای

دفعات بعد ذخیره خواهد شد.

این اپلیکیشن کلیه اطلاع رسانی های آموزشی را انجام می دهد، لذا نصب آن برای کلیه دانشجویان مفید است.

## اصلاح مشخصات فردی:

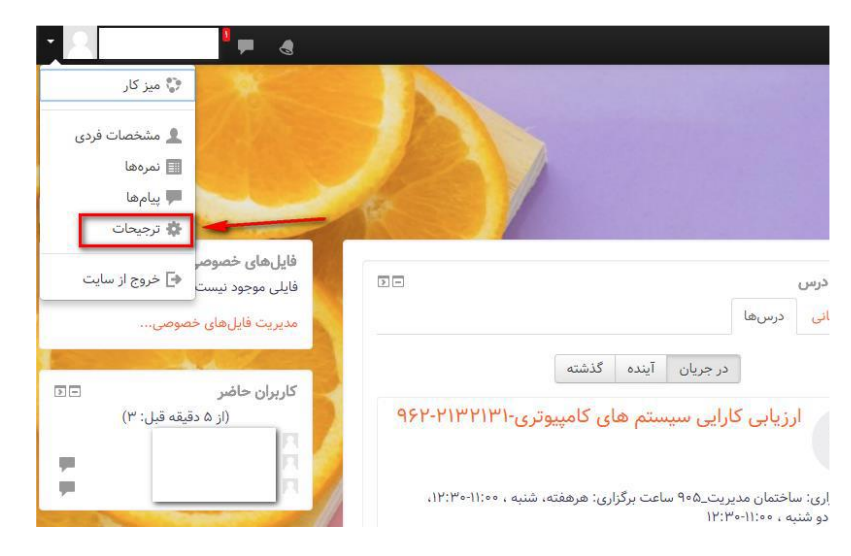

برای اصلاح مشخصات خود مطابق شکل زیر از منوی کاربر وارد گزینه ترجیحات شوید.

در صفحه ای که ظاهر می شود بر روی گزینه ویرایش مشخصات فردی (ستون راست) کلیک کنید و در این صفحه ایمیل و دیگر مشخصات خود را بررسی و در صورت لزوم اصلاح نمایید.

# نحوه ارسال پیام به اساتید و دانشجویان

جهت ارتباط با اساتید می توانید از طریق بخش پیام ها در سامانه اقدام نمایید. برای دسترسی به این

بخش به دو شکل می توانید عمل نمایید

۱ - ورود مستقیم به بخش پیام ها

بدین منظور از منوی کاربر، گزینه پیام ها را انتخاب نمایید.

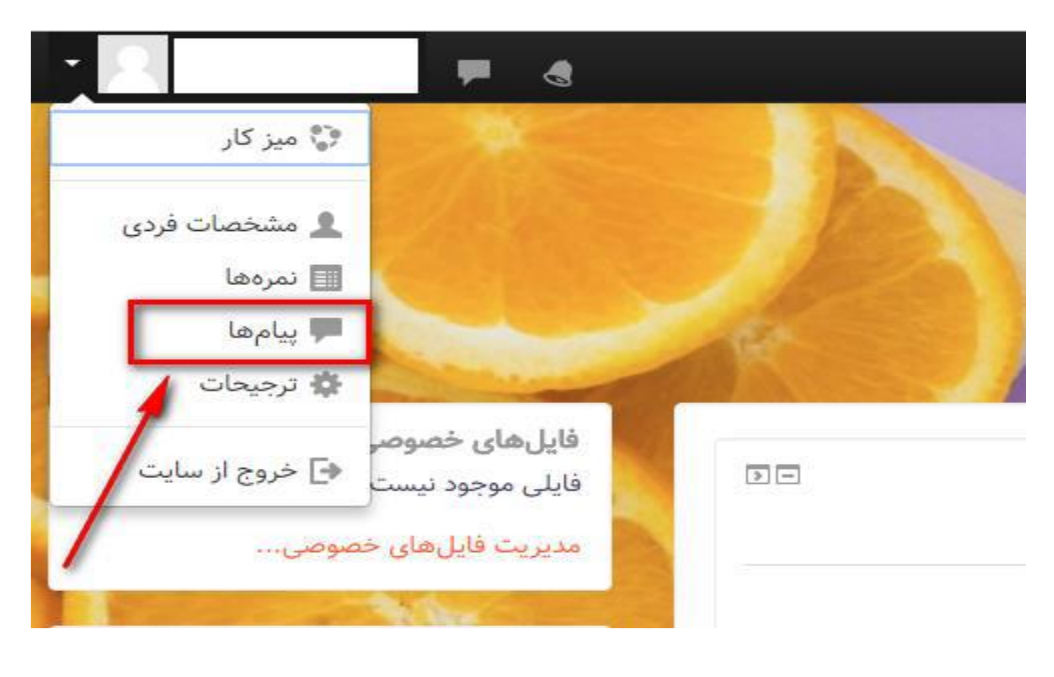

در این صفحه مطابق با مراحل نمایش داده شده در شکل می توانید نام استاد مورد نظر خود را انتخاب

پيامھا دکتر رسول اسماعیلی فرد آفلاین 2 ويرايش اسماعیلی فرد فارج از لیست مخاطبین دکتر رسول اسماعیلی فرد з 51 ارسال 4 پیامی بنویسید... 1 فاطبين ييامها

کرده و اقدام به ارسال پیام برای وی نمایید

۲ - دسترسی به پیام از طریق مشخصات کاربر

بدین منظور از بخش شرکت کنندگان دوره ای که در آن عضو هستید بر روی نام استاد کلیک کنید

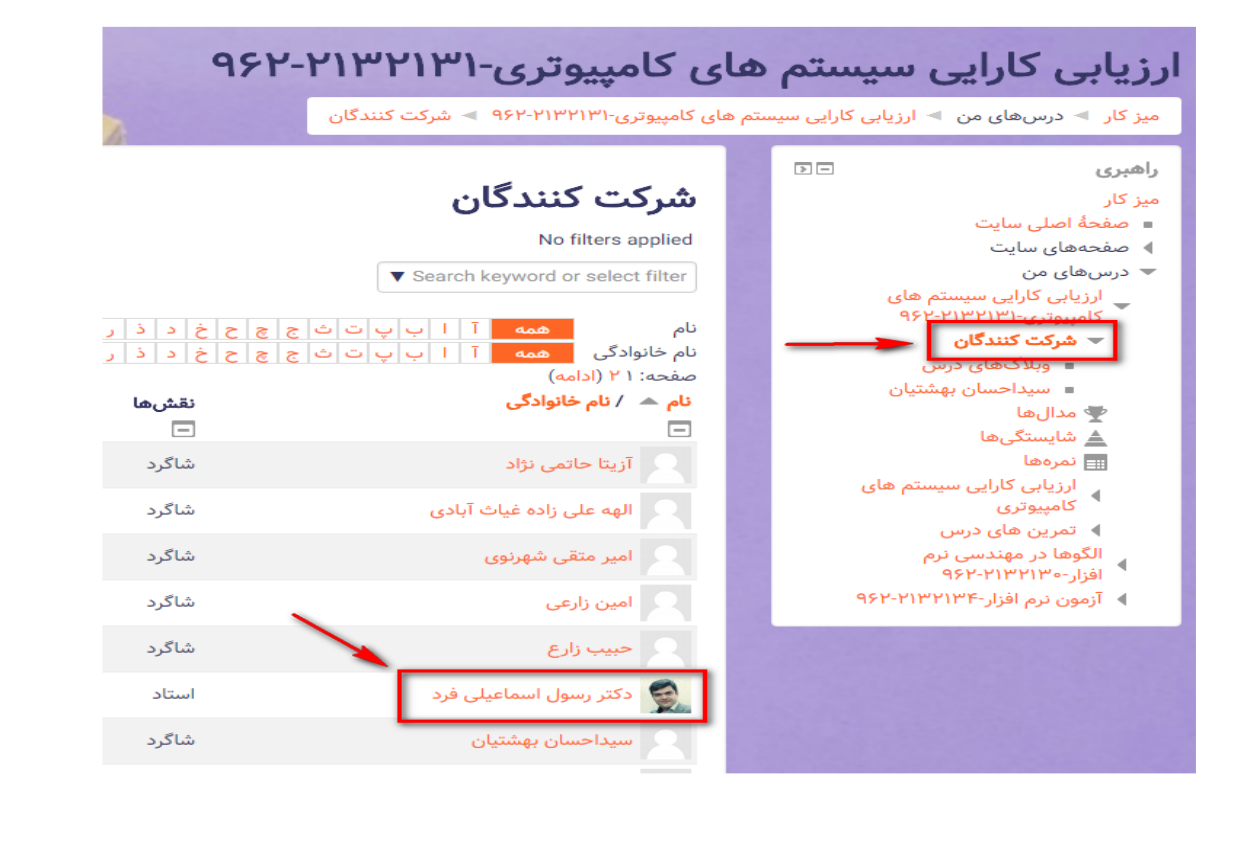

### در این صفحه بر روی گزینه پیام کلیک کنید

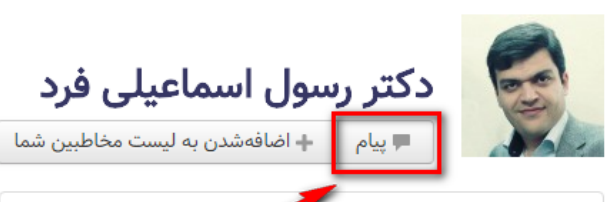

#### با جزئيات

**کشور** ایران، جمهوری اسلامی

### جزئيات درس

#### درسها

یکپارچه سازی کاربردهای سازمانی-۲۱۳۲۰۲۱ ۹۶۲ مباحث پیشرفته در معماری سازمانی-۹۶۲-۲۱۱۲۱۵۰ ارزیابی کارایی سیستم های کامپیوتری-۲۱۳۲۱۳۱

زبان تخصصی-۴۹۰۲۱۱۲۰۹۹

#### متفرقه

مشخصات فردی کامل مشاهدهٔ تمام نوشتههای وبلاگ مطالب بیان شده در تالارها مباحثههای شروعشده در تالارها

#### فعاليت ورود

**آخرین دسترسی به درس** چهارشنبه، ۱۲ اردیبهشت ۱۳۹۷، ۱۲:۴۰ عصر (۴۸ دقیقه ۳۳ ثانیه)